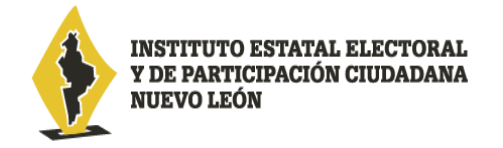

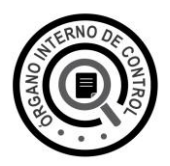

## Guía para el registro de nuevo usuario en el sistema DeclaraNet

Si usted es una persona servidora pública de la Administración Pública Estatal, y es la primera vez que va a presentar una declaración de situación patrimonial y de intereses, deberá **registrarse**, mediante el siguiente procedimiento:

1.- Ingrese a la página <u>https://declaranet.nl.gob.mx/cee</u>, se abrirá una ventana, la cual le solicitará que ingrese su Clave Única de Registro de Población (CURP), y deberá dar clic en el botón **Iniciar sesión**:

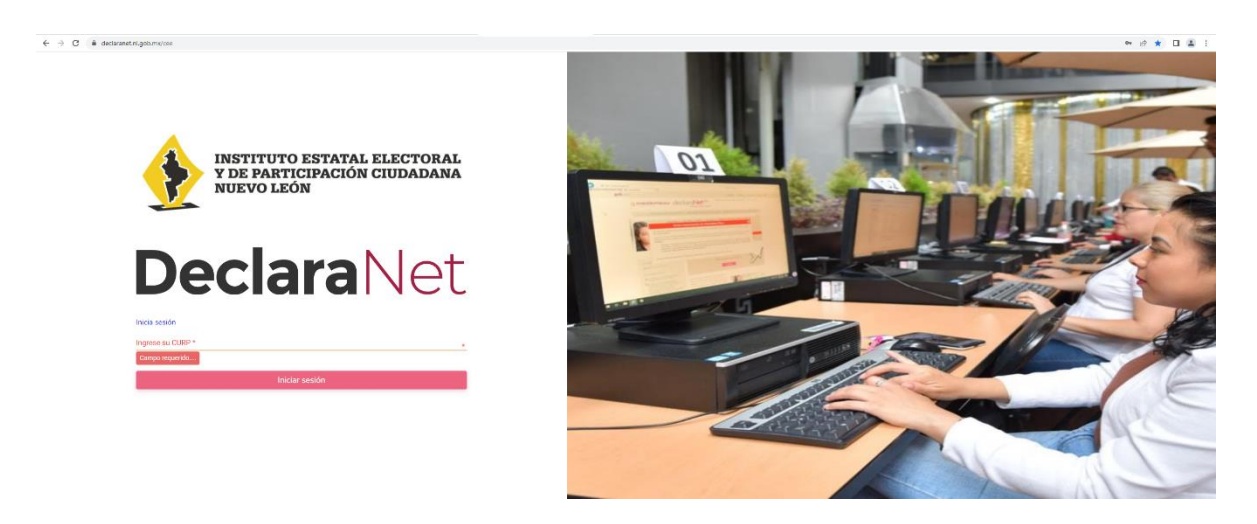

2.- El sistema lo remitirá a la siguiente pantalla, y deberá dar clic en ¿Nuevo Usuario? Regístrate:

| Dec        | :laraNet            |
|------------|---------------------|
|            |                     |
|            |                     |
| Contraseña | ¿La has olvidado:   |
|            | Entrar              |
| ¿Nuevo l   | Jsuario? Registrate |
| Sa         | lir al sistema      |

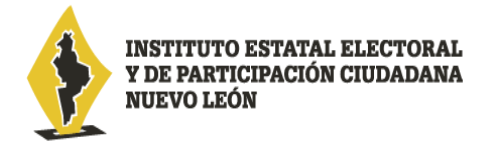

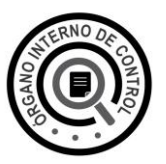

3.- Como Nuevo Usuario, deberá ingresar su Registro Federal de Contribuyentes con homoclave **RFC** y su Clave Única de Registro de Población **CURP** y dar clic en el botón **Comprobar**:

4.- Posteriormente ingresará su información en **Datos del Usuario** y deberá dar clic en el botón "**Registrar**"

| Nombre                     | Primer apellido      | Segundo apellido |
|----------------------------|----------------------|------------------|
| Nombre                     | Primer apellido      | Segundo apellido |
| Número celular             |                      |                  |
| celuiar                    |                      |                  |
| Correo electrónico         |                      |                  |
| example@dominio.gob.mx     |                      |                  |
| Correo electrónico alterno |                      |                  |
| example@dominio.com        |                      |                  |
|                            |                      |                  |
| Credenciales de acc        | eso                  |                  |
| Contraseña                 | Confirmar contraseña |                  |
| Contraseña                 | Contraseña           |                  |

5.- El sistema le mostrará el siguiente mensaje:

1

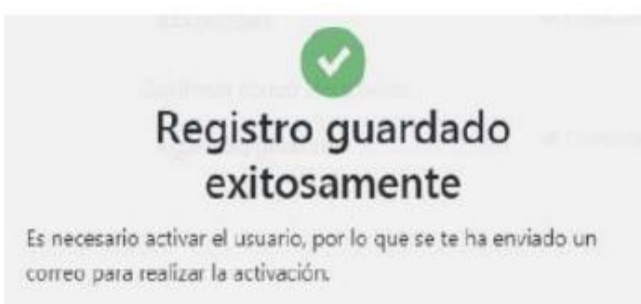

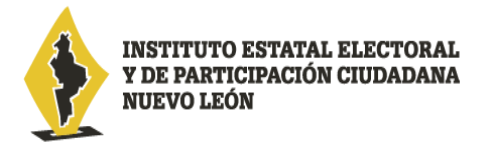

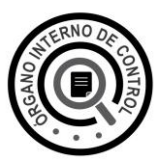

6.- El sistema le enviará un mensaje que indicará que la cuenta de usuario no se encuentra activa, y que se ha enviado un correo de activación a la(s) cuenta(s) de correo electrónico que proporcionó, por lo que deberá revisar la **BANDEJA DE ENTRADA** de su cuenta de correo electrónico designado para llevar a cabo la **Activación de Usuario**.

| IDENTIDAD DeclaraNet                                                                   |
|----------------------------------------------------------------------------------------|
| Está recibiendo este correo porque hemos recibido su solicitud para activar su cuenta. |
| CURP:                                                                                  |
| Dé click aquí                                                                          |

7.- Recibido el aviso que indica "Activa la Cuenta de Usuario" en la BANDEJA DE ENTRADA en la cuenta de correo electrónico designado, dará clic en el ícono "Activa la Cuenta de Usuario" y podrá ingresar a presentar su declaración patrimonial y de intereses:

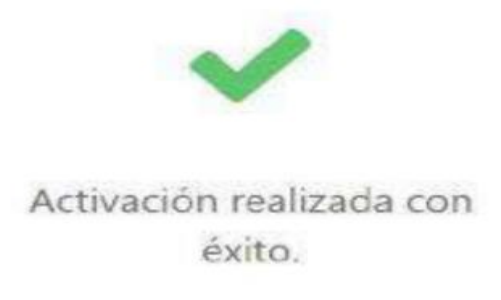

8.- Deberá regresar nuevamente a la dirección electrónica <u>https://declaranet.nl.gob.mx/cee</u> e ingresar su Clave Única de Registro de Población **CURP** que registró y dar clic en el botón **Iniciar sesión**:

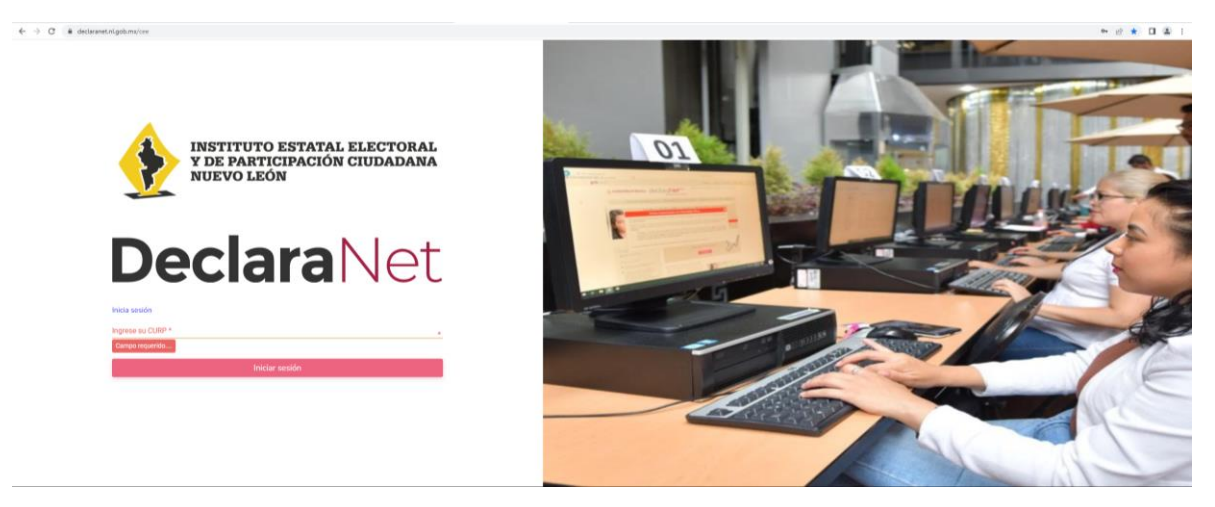

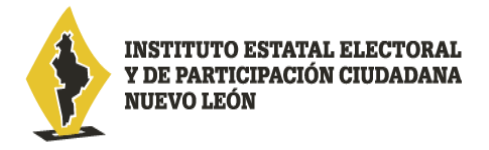

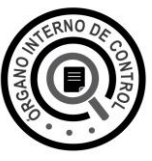

9.- Por último, deberá ingresar su Clave Única de Registro de Población **CURP** y **CONTRASEÑA** que registró y dar clic en el botón **Entrar**.

| Ingresa con | tus credenciales de |
|-------------|---------------------|
| De          | claraNet            |
| CURP        |                     |
| Contraseña  | ¿La has olvidad     |
|             | Entrar              |
| ¿Nuevo      | Jsuario? Registrate |
|             |                     |

\*En caso de **no haber recibido el correo electrónico**, vuelva a ingresar con su Clave Única de Registro de Población CURP y CONTRASEÑA en la página <u>https://declaranet.nl.gob.mx/cee</u>, la cual le mostrará el siguiente mensaje:

| Ingresa con tus credenciales de                             |  |  |  |
|-------------------------------------------------------------|--|--|--|
| <b>Declara</b> Net                                          |  |  |  |
|                                                             |  |  |  |
| Esta cuenta de usuario aun no se encuentra activa.          |  |  |  |
| Se ha enviado un correo de activación a:                    |  |  |  |
| kig****@gmail.com                                           |  |  |  |
| En caso de no haber recibido el correo, solicita un reenvío |  |  |  |
| Reenvíar correo de activación                               |  |  |  |
| Salir al sistema                                            |  |  |  |
|                                                             |  |  |  |

Posteriormente haga clic en el botón **Reenviar correo de activación** y revise de nuevo la BANDEJA DE ENTRADA Y/O CORREO NO DESEADO O SPAM del correo electrónico que designó para llevar a cabo la Activación de Usuario.